## 藍牙印表機設置

1、打開 CD 裡"Tools" 資料夾的 "PrinterUtility", 打開 PrinterUtility.exe 軟體, 按步驟設置印表機。如圖:

| 通訊介面選择       列印寛度       2时       3时         ○COM ⑧ USB       ○NET       列印寛度       2时       3时         COM設置       COM1       9600       RTS       RTS         NET設置       本機IP:       192       168       11       148       刷新       自動設置IP         本機IP:       192       168       123       100       設置IP       網路監控         新的IP(位址:       192       168       1       100       設置IP       網路監控         新的ID:       0       0       0       0       1       2       3         別印內容:       NO、次數:       1       1       日勤發送       週期       500 ms       切紙         創印內容:       NO、次數:       1       1       日       HEX       清空       目動發送       週期       500 ms       切紙         創印內容:       NO、次數:       1       1       日       HEX       清空       目動發送       週期       列印         創印內容:       NO、次數:       1       1       2       3            創印內容:       NO、次數:       1       1       2 <th>PrinterUtility</th> <th></th> <th></th> <th></th> <th></th> <th>×</th>                                                                                                    | PrinterUtility                                                                                                    |                             |       |      |           | ×                  |  |
|----------------------------------------------------------------------------------------------------|----------------------------------------------------------------------------------------------------|-----------------------------|-------|------|-----------|--------------------|--|
| COM設置       9600       RTS         NET設置       本機P:       192 . 168 . 11 . 148       刷新       自動設置P         年機P:       192 . 168 . 123 . 100       連結測試       Ping         新的IP位址:       192 . 168 . 1 . 100       設置P       網路監控         新的ID:       0 . 0 . 0 . 0       設置D       (設置D後四位)         列印內容:       NO. 次數:       1       -       HEX       清空       自動發送 週期       500 ms       切紙         1       2       3       列印         一       104        3       ●          就迎使用專業POS, 熱感式發票印表機。          10紙                                                                                                    | 通訊介面選擇<br>○ COM                                                                                                    | ■<br>■USB ONET              |       | 列印寬度 | 2吋        | 3吋                 |  |
| NET設置       小機P:       192 . 168 . 11 . 148       刷新       自動設置P         印表機P:       192 . 168 . 123 . 100       連結測試       Ping         新的IP位址:       192 . 168 . 1 . 100       設置P       網路監控         新的ID:       0 . 0 . 0 . 0       設置D       (設置D後四位)         列印内容:       NO. 次數:       1 . 100       設置D       (設置D後四位)         列印内容:       NO. 次數:       1 . 100       設置D       (設置D後四位)         別印内容:       NO. 次數:       1 . 100       1 . 100       設置D       (設置D後四位)         別印内容:       NO. 次數:       1 . 100       1 . 100       設置D       (設置D後四位)         別印内容:       NO. 次數:       1 . 100       1 . 100       設置D       (設置D後四位)         別印内容:       NO. 次數:       1 . 100       1 . 100       設置D       (設置D (設置D 後四位))         別印内容:       NO. 次數:       1 . 100       1 . 100       1 . 100       1 . 100         別印内容:       NO. 次數:       1 . 100       1 . 100       1 . 100       1 . 100         別印内容:       NO. 次數:       1 . 100       1 . 100       1 . 100       1 . 100       1 . 100         創印内容:       NO. 次數:       1 . 100       1 . 100       1 . 100       1 . 100       1 . 100       1 . 100 | COM設置<br>COM1                                                                                                    | ~ 9600                      | RTS   | s ~  |           |                    |  |
| 本機P: 192 . 168 . 11 . 148<br>印表機P: 192 . 168 . 123 . 100<br>新的IP位址: 192 . 168 . 1 . 100<br>新的ID: 0 . 0 . 0 . 0<br>列印内容: NO. 次數: 1 ○ HEX 清空 ○自動發送 週期 500 ms □切紙<br>1 2 3<br>歌迎使用專業POS, 熱感式發票印表機。<br>2 7 7 7 7 7 7 7 7 7 7 7 7 7 7 7 7 7 7 7                                                                                                    | NET設置                                                                                                    |                             |       |      |           |                    |  |
| 印表機IP: 192 . 168 . 123 . 100<br>新的IP位址: 192 . 168 . 1 . 100<br>新的ID: 0 . 0 . 0 . 0<br>列印內容: □NO. 次數: 1 ① □HEX 清空 □自動發送 週期 500 ms □切紙<br>1 2 3<br>款迎使用專業POS, 熱感式發票印表機。 列印<br>開錢箱<br>繁體測試<br>驅動列印<br>高級<br>English<br>□ 2022-04-25 12:02:52                                                                                                    | 本機IP:                                                                                                    | 192 . 168 . 11              | . 148 | 刷新   | 自動設置IP    |                    |  |
| 新的P位址:       192 . 168 . 1 . 100       設置P       網路監控         新的D:       0 . 0 . 0 . 0       設置D       (設置D後四位)         列印內容:       NO. 次數:       1       1       日         財政使用專業POS,熱感式發票印表機。       列印       切紙       別線箱         繁體測試       500       1       1       1         2       1       1       1       1       1         2       1       1       1       1       1       1         1       2       3       1       1       1       1       1       1       1       1       1       1       1       1       1       1       1       1       1       1       1       1       1       1       1       1       1       1       1       1       1       1       1       1       1       1       1       1       1       1       1       1       1       1       1       1       1       1       1       1       1       1       1       1       1       1       1       1       1       1       1       1       1       1       1       1       1       1       1       1                                                                                                    | 印表機IP:                                                                                                    | 192 . 168 . 123             | . 100 | 連結測試 | Ping      |                    |  |
| 新的D:       0 . 0 . 0 . 0       設置D       (設置D後四位)         列印內容:       NO. 次數:       1       2       3         加印       1       2       3       列印         敷迎使用專業POS,       熱感式發票印表機。       切紙       切紙         1       2       3       月錢箱         2       「開錢箱       繁體測試       驅動列印         高級       English       2022-04-25 12:02:52                                                                                                    | 新的IP位址:                                                                                                    | 192 . 168 . 1               | . 100 | 設置IP | 網路監控      |                    |  |
| 列印內容:       NO. 次數:       1       2       3         1       2       3       列印         敷迎使用專業POS,       熱感式發票印表機。       切紙       月錢箱         繁體測試       驅動列印       高級         English       2022-04-25 12:02:52                                                                                                    | 新的ID:                                                                                                    | 0.0.0                       | . 0   | 設置ID | (設置ID後四位) |                    |  |
| 開減相<br>第證測試<br>驅動列印                                                                                                    | 列印內容:       NO. 次數:       1       □       HEX       清空       □       自動發送       週期       500 ms       切紙         1       2       3        列印         歡迎使用專業POS,       熱感式發票印表機。        初紙 |                             |       |      |           |                    |  |
| Status Bar: Real-time display of print status!                                                                                                    |                                                                                                    |                             |       |      |           | <ul><li></li></ul> |  |
| 高級<br>English<br>2022-04-25 12:02:52<br>Status Bar: Real-time display of print status!                                                                                                    |                                                                                                    |                             |       |      |           | 驅動列印               |  |
| English 2022-04-25 12:02:52 Status Bar: Real-time display of print status!                                                                                                    |                                                                                                    |                             |       | 3    |           | 高級                 |  |
| Status Bar: Real-time display of print status!                                                                                                    |                                                                                                    |                             |       |      | ~         | English            |  |
| Status Bar: Real-time display of print status!                                                                                                    |                                                                                                    |                             |       |      | 2022      | -04-25 12:02:52    |  |
|                                                                                                    | Status Bar: Real-t                                                                                                    | time display of print statu | is!   |      |           |                    |  |

- "1" 選擇 USB介面選項
- "2" 點擊"列印"測試印表機是否正常
- "3" 通過以上設置並測試印表機正常, 再點擊"高級"選項會彈出相應的高級視窗

2、點擊「高級」彈出視窗。 如圖:

| Advanced    |                        |              |       | ×     |
|-------------|------------------------|--------------|-------|-------|
| 設置默認代碼頁     | 列印代碼頁                  | 設置代碼頁        | 0     |       |
| 圖片 NVLogo列印 | NV下載(1c 70)            | NV下載(1d 28)  |       |       |
| 條碼列印測試      | 列印條碼                   | UPC_A ~      | 129 ~ | 碼高    |
| 省紙功能        | 省紙功能設置                 |              |       |       |
| 黑標靈敏度設置     | 設置靈敏度                  | 12 ~         | 12 ~  | SensH |
| DIP開關設置     | DIP設置                  |              |       |       |
| 二維條碼設置      | 二維碼測試                  |              |       |       |
| 網路相關設置      | 網路設置                   | 藍牙設置         |       |       |
| USB模式設置     | USB Printing           | Virtual COM  |       |       |
| 黑標設置        | 黑標設置                   |              |       |       |
| 發送文件數據      | 數據發送                   |              |       |       |
| 切刀報警        | 切刀報警設置                 | ~            |       |       |
| 輸入框代碼頁      | 950 - Chinese Traditio | onal(Big5) v | 設置    |       |

3、點擊「藍牙設置」,按步驟設置藍牙資訊。如下圖:

| Bluetooth Settir    | gs         | $\times$ |  |  |  |  |
|---------------------|------------|----------|--|--|--|--|
| settings<br>BT NAME | Printer001 |          |  |  |  |  |
| <b>BT PINKEY</b>    | 123456 2   |          |  |  |  |  |
| BTUSER              |            |          |  |  |  |  |
|                     |            |          |  |  |  |  |
|                     |            |          |  |  |  |  |
|                     |            |          |  |  |  |  |
| Set 3               |            |          |  |  |  |  |

- "1" 設置藍牙印表機名稱(藍牙印表機出廠預設名稱為"Printer001")
- "2" 設置藍牙印表機密碼 (藍牙印表機出廠預設名稱為"0000")
- "3" 通過以上設置后, 點擊"Sett"來設置藍牙印表機參數。